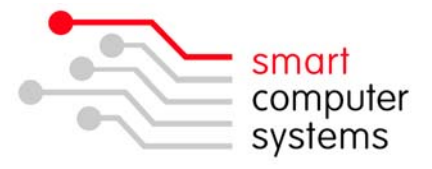

## Changing Workgroup in MS Vista

1. Click Start  $\rightarrow$  All Programs  $\rightarrow$  right click on Computer  $\rightarrow$  and click on Properties.

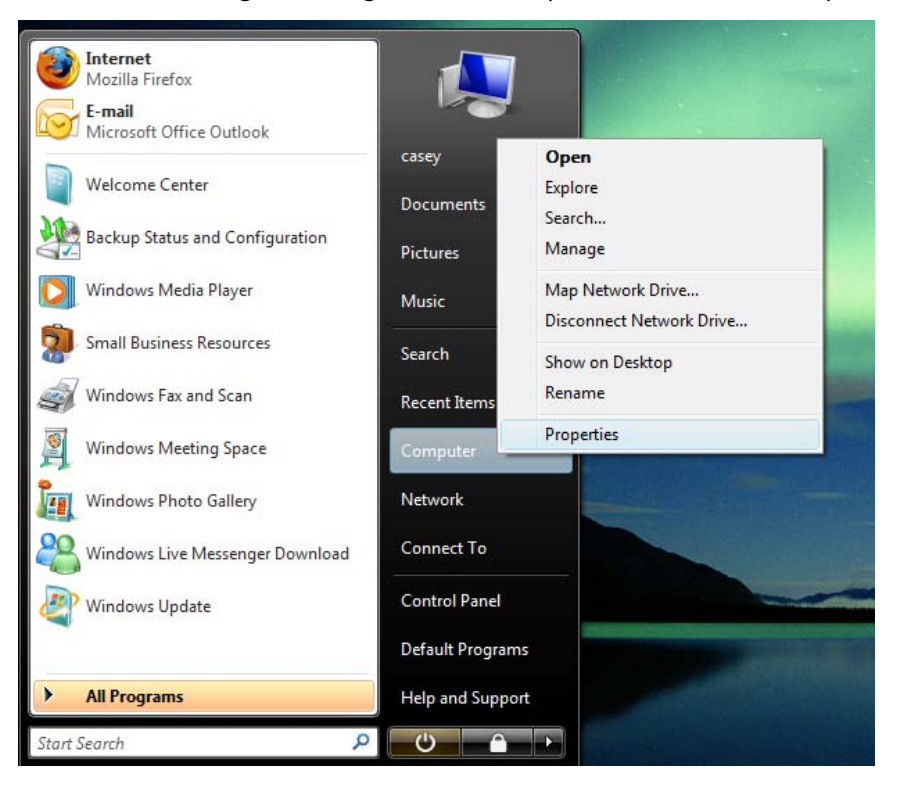

2. Under Computer name, domain and workgroup settings  $\rightarrow$  click on Change Settings.

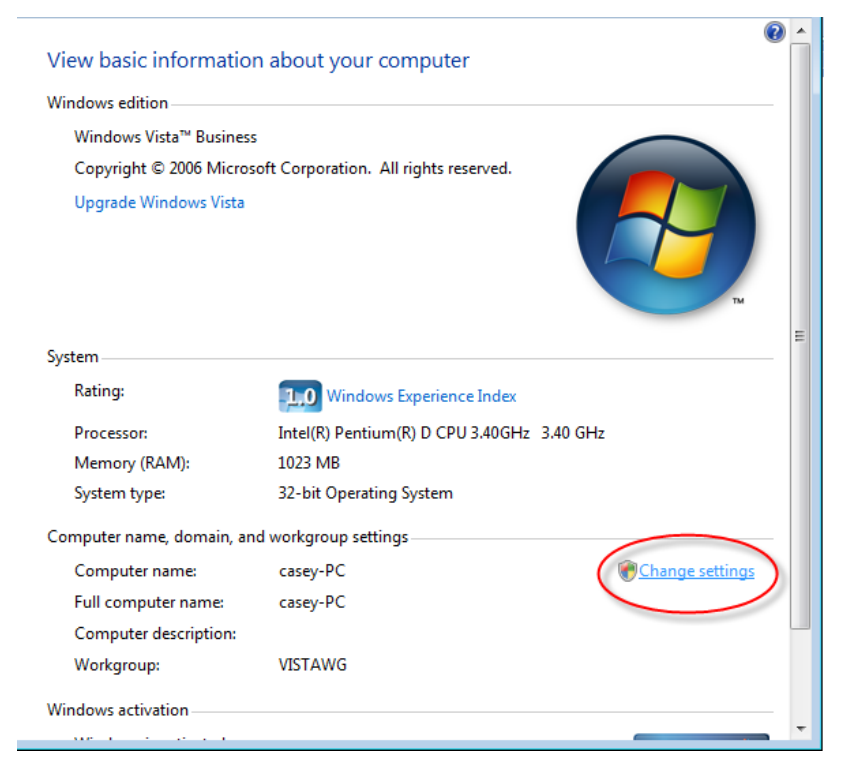

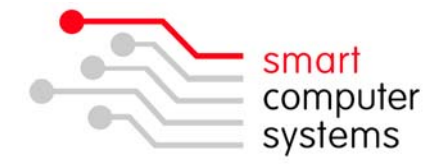

3. Under the Computer Name tab  $\rightarrow$  click on change

| System Properties                                                                   |                                                          |
|-------------------------------------------------------------------------------------|----------------------------------------------------------|
| Computer Name Hardwa                                                                | re Advanced System Protection Remote                     |
| Windows uses the following information to identify your computer<br>on the network. |                                                          |
| Computer description:                                                               |                                                          |
|                                                                                     | For example: "Kitchen Computer" or "Mary's<br>Computer". |
| Full computer name:                                                                 | casey-PC                                                 |
| Workgroup:                                                                          | VISTAWG                                                  |
| To use a wizard to join a domain or workgroup, click Network ID                     |                                                          |
| To rename this computer or change its domain or workgroup, click Change.            |                                                          |
|                                                                                     |                                                          |
|                                                                                     | OK Cancel Apply                                          |

4. Change the workgroup from WORKGROUP to vistawg.

| Computer Name/Domain Changes                                                                                                    |
|----------------------------------------------------------------------------------------------------|
| You can change the name and the membership of this<br>computer. Changes might affect access to network resources.<br><u>More information</u> |
| Computer name:                                                                                                    |
| casey-PC                                                                                                    |
| Full computer name:<br>casey-PC<br>More                                                                                                    |
| Member of                                                                                                    |
| O Domain:                                                                                                    |
| Workgroup:                                                                                                    |

5. Click OK.